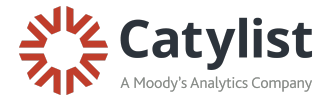

## How to Add Clients to Saved Searches

After running a search, click the **Saved Searches** button in the top right corner, and then select **Save Current Search:** 

| orts                              | Email              | My Listings      | Help         |              | Catylist HelpDesk 🛛 😿 🗸 |  |  |  |
|-----------------------------------|--------------------|------------------|--------------|--------------|-------------------------|--|--|--|
| eywor                             | d                  | Q O Clear        | 6 properties | 6 spaces     | 👪 Grid 🛛 🔢 List         |  |  |  |
| List No Selections Saved Searches |                    |                  |              |              |                         |  |  |  |
| 124                               |                    |                  |              |              | Save Current Search     |  |  |  |
| City                              |                    | Industrial       |              | Office       | View Saved Searches     |  |  |  |
| A                                 | >                  | Rublic           |              |              |                         |  |  |  |
|                                   |                    | Parking          | - Juile      |              |                         |  |  |  |
| - J PA                            | RKHILL             | 2020 Arapaho     | e St         | 926 6th Ave  | 425 W 13th Ave          |  |  |  |
|                                   |                    | 6,752 SF - 6,792 | 2 SF         | 2,640 SF     | 1,370 SF                |  |  |  |
|                                   | CE                 | \$499,000        |              | \$479,000    | \$490,000               |  |  |  |
|                                   |                    | Flex/R&D         |              | General      | Mixed Use               |  |  |  |
|                                   | SOUTH<br>PARK HILL | -2L              | 🛃 Flyer      | SUNIQUE TENS | corken                  |  |  |  |

Next, enter a **Search Name**, select the frequency that you'd like to receive email notifications, and enter your client's email address in the **Clients** field at the bottom.

Hit **Save** and you're all set!

| Search Name Denver Office  Email frequency Never Daily Daily Weekly  Clients (optional)  Automatically send a copy of each notification to your clients. For adding multiple clients at once, use commas to separate unique emails.  clientemail@crecompany.com                                    | Save this Search<br>Quickly apply this search again<br>new results automatically emai | in the future, and get<br>led to you. |
|----------------------------------------------------------------------------------------------------|---------------------------------------------------------------------------------------|---------------------------------------|
| Denver Office  Email frequency Never Immediately Daily Weekly  Clients (optional)  Automatically send a copy of each notification to your clients. For adding multiple clients at once, use commas to separate unique emails.  clientemail@crecompany.com                                          | Search Name                                                                           |                                       |
| Email frequency <ul> <li>Never</li> <li>Immediately</li> <li>Daily</li> <li>Weekly</li> </ul> Clients (optional) Automatically send a copy of each notification to your clients. For adding multiple clients at once, use commas to separate unique emails. clientemail@crecompany.com             | Denver Office                                                                         |                                       |
| <ul> <li>Never</li> <li>Immediately</li> <li>Daily</li> <li>Weekly</li> <li>Clients (optional)</li> <li>Automatically send a copy of each notification to your clients. For adding multiple clients at once, use commas to separate unique emails.</li> <li>clientemail@crecompany.com </li> </ul> | Email frequency                                                                       |                                       |
| <ul> <li>Immediately</li> <li>Daily</li> <li>Weekly</li> </ul> Clients (optional) Automatically send a copy of each notification to your clients. For adding multiple clients at once, use commas to separate unique emails. clientemail@crecompany.com                                            | 🔵 Never                                                                               |                                       |
| Daily     Weekly Clients (optional) Automatically send a copy of each notification to your clients. For adding multiple clients at once, use commas to separate unique emails. Clientemail@crecompany.com  Cancel Sava                                                                             | Immediately                                                                           |                                       |
| Weekly Clients (optional) Automatically send a copy of each notification to your clients. For adding multiple clients at once, use commas to separate unique emails. Clientemail@crecompany.com                                                                                                    | O Daily                                                                               |                                       |
| Clients (optional)<br>Automatically send a copy of each notification to<br>your clients. For adding multiple clients at once, use<br>commas to separate unique emails.<br>clientemail@crecompany.com                                                                                               | Weekly                                                                                |                                       |
| Automatically send a copy of each notification to<br>your clients. For adding multiple clients at once, use<br>commas to separate unique emails.<br>clientemail@crecompany.com                                                                                                    | Clients (optional)                                                                    |                                       |
| your clients. For adding multiple clients at once, use<br>commas to separate unique emails.<br>clientemail@crecompany.com                                                                                                    | Automatically send a copy of e                                                        | ach notification to                   |
| commas to separate unique emails.                                                                                                    | your clients. For adding multip                                                       | le clients at once, use               |
| clientemail@crecompany.com                                                                                                    | commas to separate unique em                                                          | nails.                                |
| Cancol Savo                                                                                                    | clientemail@crecompany.com                                                            |                                       |
| Cancel Save                                                                                                    |                                                                                       |                                       |
| Cancel Save                                                                                                    |                                                                                       |                                       |
| Cancel Save                                                                                                    |                                                                                       | Cancel Save                           |
|                                                                                                    |                                                                                       |                                       |

For further assistance, please contact the Catylist HelpDesk: help@catylist.com or 855-702-2018, ext. 1